## 海信電視數碼電視(DTV) 搜台指南

**背景**:電視機需要重新搜台後才能觀看,我司特為各用家製作下述搜台指南,説明大家及時便捷完成 搜台及觀看新電視節日。

**重要提示**:因產品機芯方案不同, 搜台步驟存在差異, 大家在搜台前請先確認您電視機的型號, 然後 再從下面查找適用機型,用家也可以從海信官網(http://www.hisense.com.hk)下載此指南閱讀, 對於違反相關操作造成電視無電視節日觀看,我司保留收費搜台及維修的權利。 9 海思方案 LTDN40K320UHK,LTDN50k320UHK,LTDN32K550UHK,LTDN50K690UHK,LTDN55K690UH

首先按遙控器上的 TV 鍵,確保當前畫面在數位電視通道下; 進入數位電視通道搜台步驟如下:

- ۵ 键,開啟本機菜單; 1》首先按遙控器頂部設置
- 2》按 4 2 键, 骥中頻道搜索,
- 3》 按▼鍵選中自動搜台選項大 A,再按 OK 確認自動搜台開始

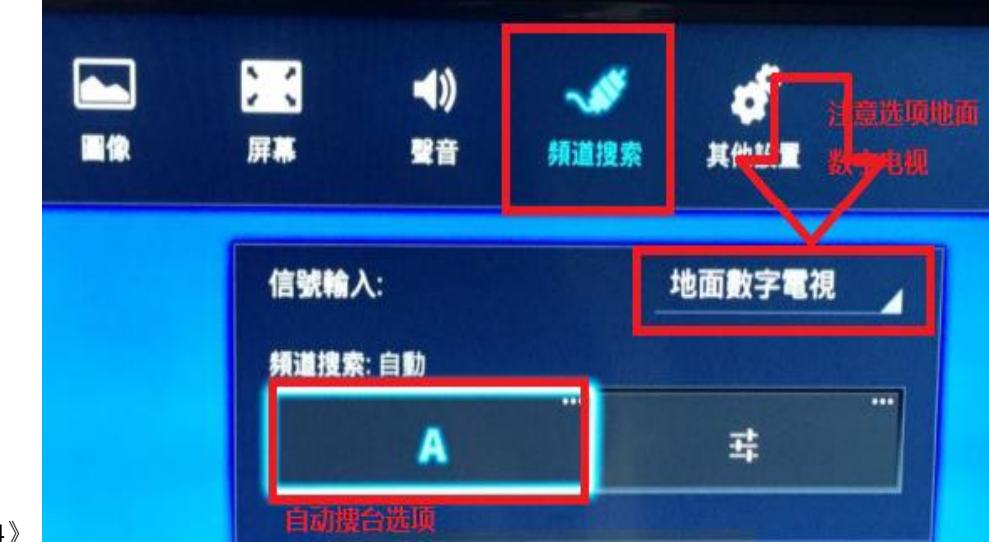

- 4 》
- 5》自動搜索所有資訊的頻道請您選項"確定",系統會自動搜索常前所有地面數位信號節目,並保存至節目列

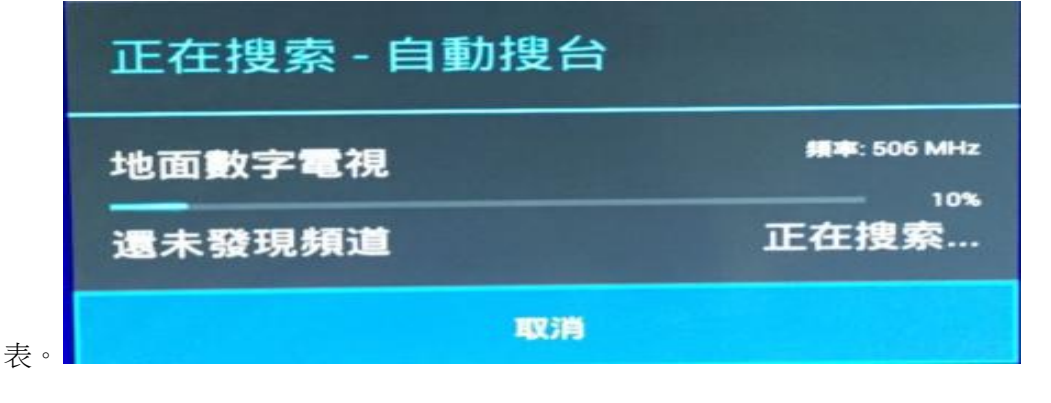